# User guide to set up/amend/delete recurring cash top-ups to your retirement savings via GIRO

## I would like to:

1) Set up a new recurring cash top-up standing instruction:

- If you do not have a GIRO arrangement with CPFB:
  - 1. <u>Set up a GIRO arrangement to make cash top-ups for retirement</u>
  - 2. Set up instructions for recurring top-ups
- If you have a GIRO arrangement with CPFB :
   <u>Set up instructions for recurring top-ups</u>
- 2) Change my existing recurring cash top-up standing instruction
  - 1. <u>Delete existing recurring top-ups</u>
  - 2. <u>Set up instructions for recurring top-ups</u>
- 3) Delete my existing recurring cash top-up standing instruction 1. Delete existing recurring top-ups

### Forms and e-applications<sup>\*</sup>:

#### Login with your Singpass to access the forms.

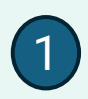

Set up a GIRO arrangement to make cash top-ups for retirement: https://www.cpf.gov.sg/mem ber/tools-andservices/forms-eapplications/set-up-giro-forcash-top-ups-for-retirement Set up and manage recurring cash top-ups for retirement

You must have an existing GIRO arrangement before making recurring cash top-ups.

#### Step 1: Set up GIRO to make cash top-ups for retirement

This form allows you to set up or change your GIRO arrangement for recurring cash top-ups to you and your loved ones' Special or Retirement account.

#### Apply online

#### Step 2: Set up recurring top-ups

This form allows you to create and delete arrangements for recurring cash top-ups. If you wish to make changes to an existing recurring arrangement, delete the arrangement using the form and create a new one.

Apply online

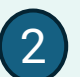

### Set up instructions for recurring top-ups:

https://www.cpf.gov.sg/mem ber/tools-and-services/formse-applications/managerecurring-cash-top-ups-forretirement

### 1. Set up a GIRO arrangement to make cash top-ups for retirement

#### Step 1: Home > Tools and services > Set up GIRO to make cash top-ups for retirement Set up GIRO to make cash top-ups for retirement 2 Bank details Review Select your bank name from the dropdown list. Select bank Bank currently used for GIRO DBS Account number ending with 4567 Please continue to maintain sufficient funds in your current bank account as deductions may still continue until your new GIRO arrangement is updated. Bank name Select ^ BANK OF CHINA LIMITED Back Citibank Singapore Limited DBS Bank Ltd HSBC Bank (Singapore) Ltd

#### Step 2:

Review your details. Read the Declaration, and Terms and Conditions.

Click "Submit".

| Home | > Tools and service                   | s > Forms and e-applications > Set up GIRO to make cash top-ups for retirement        |          |
|------|---------------------------------------|---------------------------------------------------------------------------------------|----------|
|      |                                       | Set up GIRO to make cash top-ups for retirement                                       |          |
|      |                                       | (1)2                                                                                  |          |
|      |                                       | Bank details Review                                                                   |          |
| 17   |                                       |                                                                                       |          |
|      |                                       |                                                                                       |          |
|      |                                       | Review your application                                                               |          |
|      |                                       | Upon submission, you will be directed to your bank's website to complete the process. |          |
|      | Bank details                          |                                                                                       |          |
|      | Bank Name<br>BANK OF CHINA<br>LIMITED |                                                                                       |          |
| l    | I have read and                       | agreed to the <u>Declaration</u> and <u>Terms and Conditions</u> .                    |          |
|      | Back                                  |                                                                                       | Submit > |

Continue your GIRO arrangement set up on the bank's website.

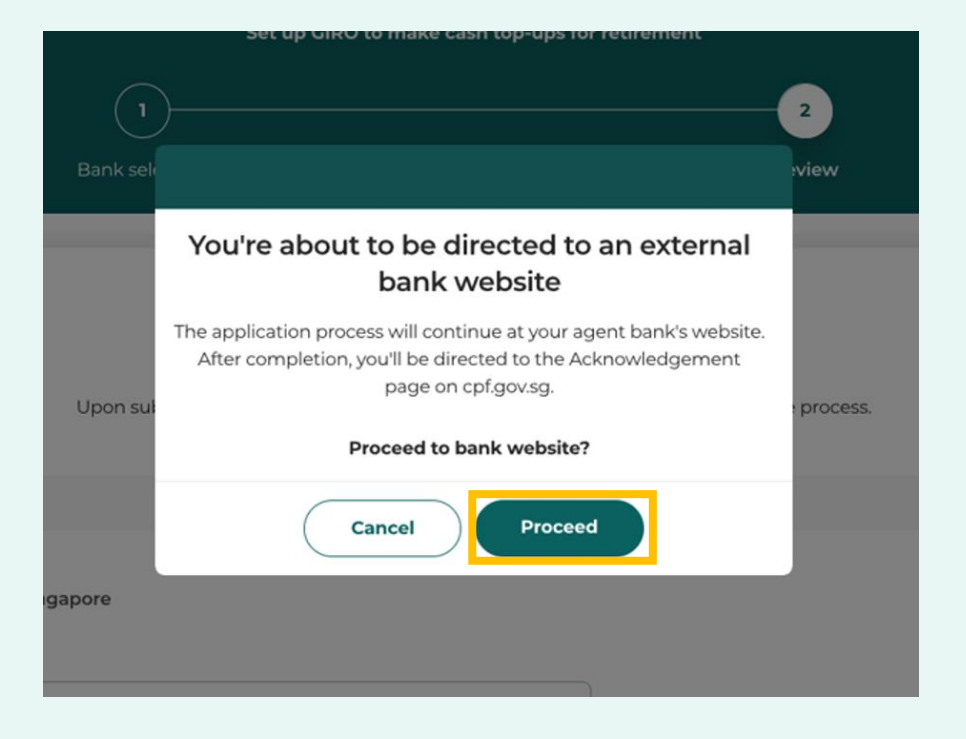

An acknowledgement page will be shown.

Please allow one day for your GIRO bank account to be updated in the Board's record. Thereafter, for new applicants, please submit a request to <u>make recurring</u> <u>cash top-ups</u> for your or your loved one's retirement.

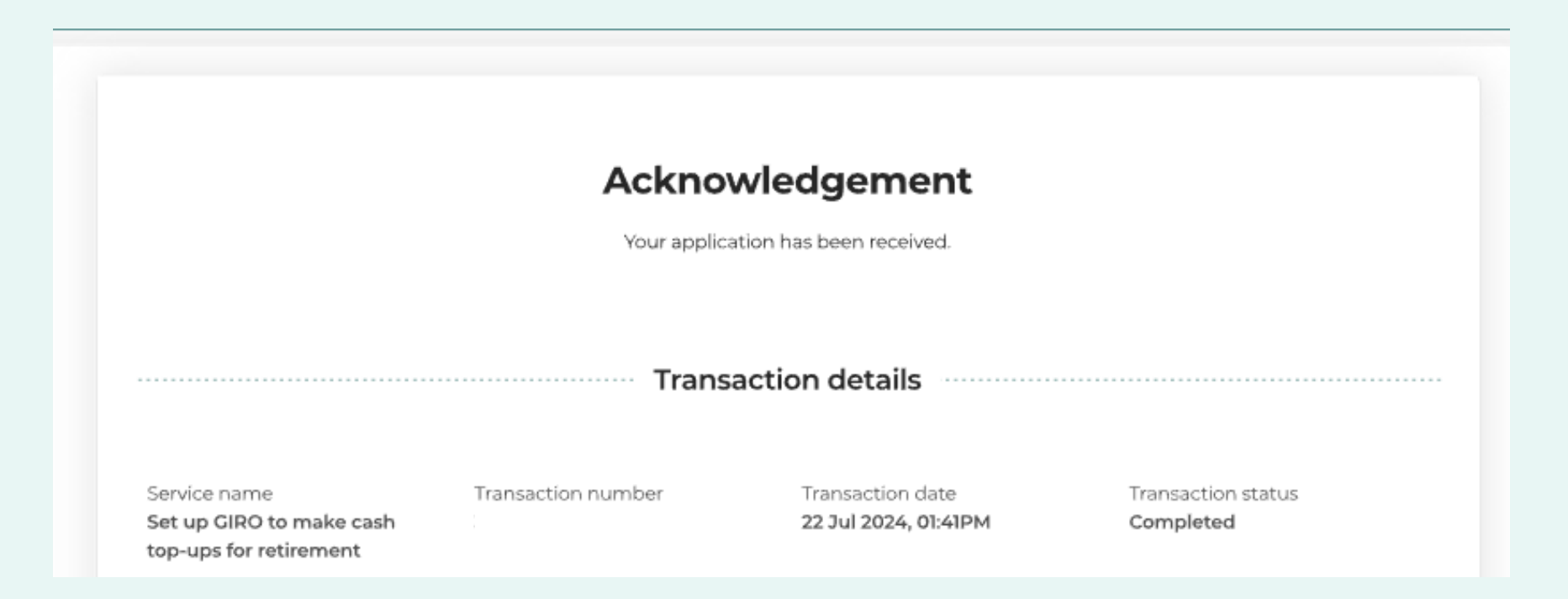

### 2. Set up instructions for recurring top-ups

#### Step 1:

#### Click "Add recurring top-up".

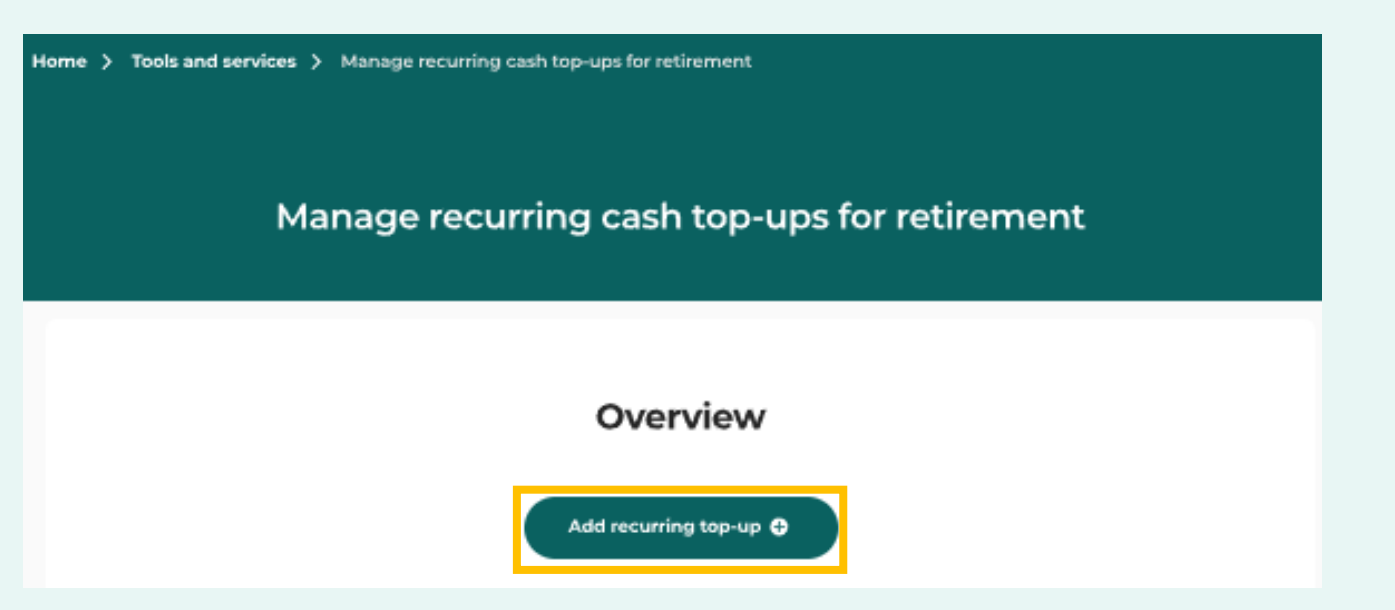

Step 2:

#### Select "Myself" or "My loved one".

### Top up to my loved one

Enter your recipient's details. Click "Confirm details".

| Manage recurring cash top-ups for retirement                              | Manage recurring cash top-ups for retirement                                                                                    |  |
|---------------------------------------------------------------------------|----------------------------------------------------------------------------------------------------|--|
| 1     2       Enter details     Review                                    | 2<br>Enter details Review                                                                                                    |  |
| I wish to make a recurring top-up for         Myself         My loved one | Recipient details         I wish to make a recurring top-up for         Myself         My loved one         The recipient is my |  |
|                                                                           | Recipient's NRIC number                                                                                                    |  |

Step 3:

Select "Monthly" or "Yearly".

#### Step 4:

Enter the amount. For yearly top-up, select the start month.

#### Step 5 (Top up to spouse/sibling):

Declare if you wish to claim tax relief.

| Recurring top-up details                          |  |  |  |  |  |
|---------------------------------------------------|--|--|--|--|--|
| Top-up frequency           Monthly         Yearly |  |  |  |  |  |
| Start month<br>Jul 2024                           |  |  |  |  |  |
| Enter amount \$ 00.00                             |  |  |  |  |  |

| Recurring top-up details |          |  |  |  |
|--------------------------|----------|--|--|--|
| Top-up frequency         |          |  |  |  |
|                          | O Yearly |  |  |  |
| Start month              |          |  |  |  |
| MM/YYYY                  | 8        |  |  |  |
|                          |          |  |  |  |
| Enter amount             |          |  |  |  |

#### Do you want to claim for tax relief?

Cash top-ups to spouses and siblings are eligible for tax relief if their annual income last year did not exceed \$8,000, or if they are incapacitated due to physical or mental infirmity. See <u>tax relief</u> <u>criteria.</u>

#### • Yes, I want to claim tax relief.

I confirm that my recipient meets the tax relief criteria

No, I do not want to claim tax relief.

#### Step 6:

## Review your details. Read the Declaration, and Terms and Conditions.

#### Click "Submit".

| Review your application<br>Please review these details before you proceed with the application.                                                                                                    |                         |                                   |                               |  |
|----------------------------------------------------------------------------------------------------|-------------------------|-----------------------------------|-------------------------------|--|
| Application details                                                                                                    |                         |                                   |                               |  |
| Action<br>Add recurring top-up                                                                                                    | Recipient's NRIC number | Recipient relationship<br>Sibling | Tax relief declaration<br>Yes |  |
| Recurring top up details                                                                                                    |                         |                                   |                               |  |
| Arrangement<br>\$1.00 monthly                                                                                                    | Start month<br>Aug 2024 |                                   |                               |  |
| Important notes                                                                                                    |                         |                                   |                               |  |
| If you are creating a new recurr                                                                                                    | ing arrangement:        |                                   |                               |  |
| After two consecutive unsuccessful GIRO deduction, the recurring top-up arrangement may be stopped, and you will need to set up a new recurring arrangement to resume deductions.                                                                                                    |                         |                                   |                               |  |
| If you are deleting a recurring arrangement:                                                                                                    |                         |                                   |                               |  |
| • Deduction for this month will still proceed if you submit your request 2 working days before the current month's deduction date.                                                                                                    |                         |                                   |                               |  |
| General:                                                                                                    |                         |                                   |                               |  |
| <ul> <li>Your GIRO deduction will take place on the 15th of each month. If the 15th falls on a Saturday, Sunday or public holiday, the deduction will be made on the next working day.</li> </ul>                                                                                                    |                         |                                   |                               |  |
| <ul> <li>The top-ups are irreversible and will generally be paid in the recipient's Special Account or Retirement Account (depending on their<br/>age) within 7 working days upon receipt of payment by CPF Board. If the top-up amount is more than the recipient's limit to<br/>receive, the excess amount will be refunded to you.</li> </ul> |                         |                                   |                               |  |
| <ul> <li>Top-ups are reserved to boost your recipient's monthly payouts in retirement and cannot be withdrawn for other purposes (e.g. for<br/>housing, investment, immediate needs after age 55).</li> </ul>                                                                                                    |                         |                                   |                               |  |
| I have read and agree to the <u>Declaration</u> and <u>Terms and Conditions</u> .                                                                                                    |                         |                                   |                               |  |
| Back                                                                                                    |                         |                                   | Submit >                      |  |

## An acknowledgement page will be shown.

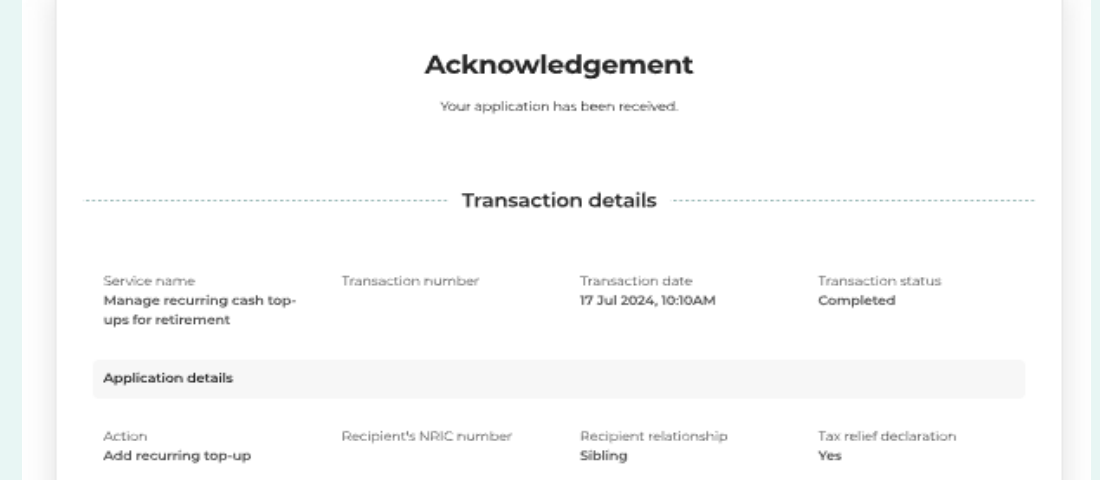

## <u>3. Change/Delete\* existing recurring top-up arrangement to myself/</u> <u>my loved ones</u>

Step 1:

#### Click on the trash bin icon.

| ome > Tools and services > Manage recurring cash top-ups for retirement |
|-------------------------------------------------------------------------|
| Manage recurring cash top-ups for retirement                            |
|                                                                         |
| Who you are making recurring top-ups to                                 |
| Total monthly top-ups<br>\$444.00                                       |
| Self Arrangement \$444.00 monthly Starting Jul 2024                     |
| Total yearly top-ups<br>\$43.00                                         |
| Self B<br>Arrangement<br>\$43.00 yearly<br>Every Dec                    |
| Back                                                                    |

\*To change an existing recurring cash top-up arrangement, you must delete it first, then add a new one.

#### Step 2:

## Review your details. Read the Declaration, and Terms and Conditions.

#### Click "Submit".

| Review your application                                                                                                    |                                                                     |                                                                        |  |  |
|----------------------------------------------------------------------------------------------------|---------------------------------------------------------------------|------------------------------------------------------------------------|--|--|
|                                                                                                    | Please review these details befo                                    | re you proceed with the application.                                   |  |  |
| Application details                                                                                                    |                                                                     |                                                                        |  |  |
| Action<br>Delete recurring top-up                                                                                                    | Recipient's NRIC number                                             | Recipient relationship<br>Sibling                                      |  |  |
| Recurring top up details                                                                                                    |                                                                     |                                                                        |  |  |
| Arrangement<br>\$1.00 monthly                                                                                                    |                                                                     |                                                                        |  |  |
| Important notes                                                                                                    |                                                                     |                                                                        |  |  |
| If you are creating a new recurring arrangement:                                                                                                    |                                                                     |                                                                        |  |  |
| <ul> <li>After two consecutive unsuccessful GIRO deduction, the recurring top-up arrangement may be stopped, and you will need to set<br/>up a new recurring arrangement to resume deductions.</li> </ul>                                                                                                    |                                                                     |                                                                        |  |  |
| If you are deleting a recurring arrangement:                                                                                                    |                                                                     |                                                                        |  |  |
| Deduction for this month                                                                                                    | will still proceed if you submit your re                            | equest 2 working days before the current month's deduction date.       |  |  |
| General:                                                                                                    |                                                                     |                                                                        |  |  |
| <ul> <li>Your GIRO deduction will take place on the 15th of each month. If the 15th falls on a Saturday, Sunday or public holiday, the deduction will be made on the next working day.</li> </ul>                                                                                                    |                                                                     |                                                                        |  |  |
| <ul> <li>The top-ups are irreversible and will generally be paid in the recipient's Special Account or Retirement Account (depending on their<br/>age) within 7 working days upon receipt of payment by CPF Board. If the top-up amount is more than the recipient's limit to<br/>receive, the excess amount will be refunded to you.</li> </ul> |                                                                     |                                                                        |  |  |
| <ul> <li>Top-ups are reserved to b<br/>housing, investment, imm</li> </ul>                                                                                                    | oost your recipient's monthly payou<br>nediate needs after age 55). | its in retirement and cannot be withdrawn for other purposes (e.g. for |  |  |
| I have read and agree to t                                                                                                    | the <u>Declaration</u> and <u>Terms and Cor</u>                     | nditions.                                                              |  |  |
|                                                                                                    |                                                                     |                                                                        |  |  |

## An acknowledgement page will be shown.

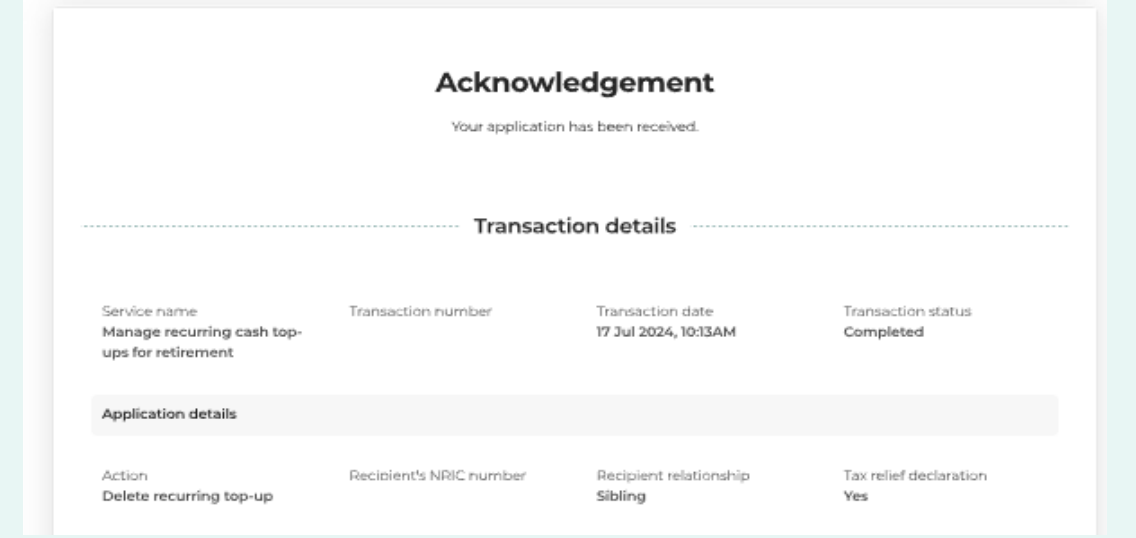

To change your recurring top-up arrangement, go back to Overview page to <u>Set up new instructions for</u> <u>recurring top-ups</u>